# AMED

AMED – The Allied and Complementary Medicine Database, innehåller referenser till vetenskapliga artiklar inom fysioterapi, arbetsterapi och alternativmedicin. Du kommer åt databasen via bibliotekets webbplats <u>biblioteken.regionstockholm.se.</u>

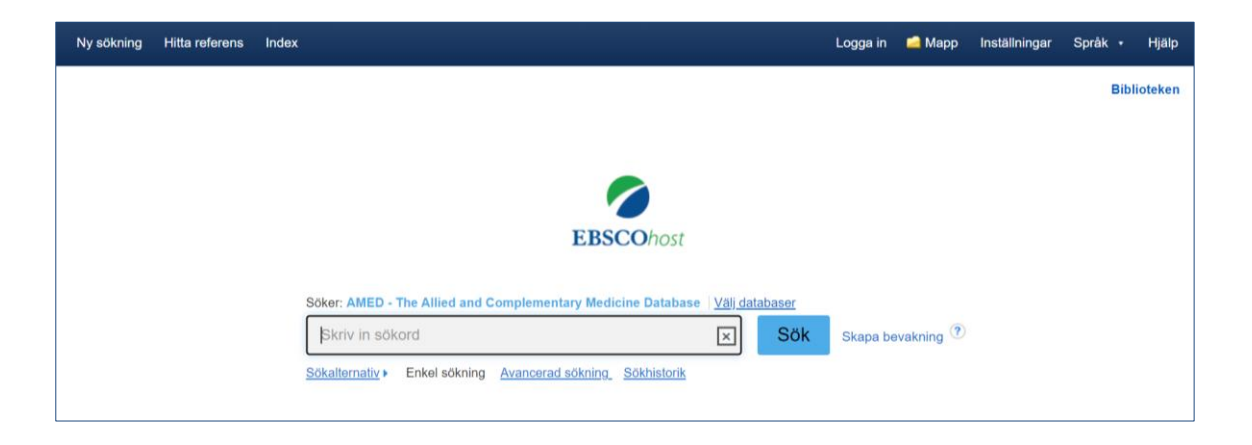

## Innan du börjar

Börja med att formulera din sökfråga och välja ut de sökord du vill använda, översätt sökorden till engelska. I Svensk MeSH kan du söka fram sökord på svenska för att hitta engelska termer: <u>https://mesh.kib.ki.se/</u>.

## Fritextsökning, enkel sökning – Basic Search

Skriv in ordet/orden du vill söka på i sökrutan och klicka på SÖK. Sökorden kombineras automatiskt med AND. Sökningen görs i titel, abstract eller författarens nyckelord men inte i artikelns fulltext. Om du markerar sök med relaterade ord görs sökningen även på synonymer av sökordet. En sökning på till exempel worry ger även träffar på anxiety.

| Söker: AMED - The Allied and Complementary Medicine Database   Väl databaser<br>tennis elbow<br>Sökalternaliv > Enkel sökning Avancerad sökning Sökhistorik<br>Sökhistorik |                                 |  |  |  |  |  |
|----------------------------------------------------------------------------------------------------|---------------------------------|--|--|--|--|--|
| Sökalternativ                                                                                                    | Återställ                       |  |  |  |  |  |
| Söklägen och -avgränsare<br>Sökinställningar 💿                                                                                                    | Sök med relaterade ord          |  |  |  |  |  |
| <ul> <li>Boolesk/fras</li> <li>Hitta alla mina söktermer</li> <li>Hitta några av mina söktermer</li> <li>SmartText-sökning Ledtråd</li> </ul>                              | ✓ Sök med likvärdiga ämnesord ✓ |  |  |  |  |  |

#### Sök på ämne – Index

En bra begränsning, om du får för många träffar vid fritextsökning, är att göra en sökning på ämne via AMED:s Indexlista för ämnen. AMED:s ämnesordslista hittar du under Index till vänster i övre listen.

När du klickat på Index, välj Subjects i dropplistan, skriv in det ord du vill söka på och klicka på bläddra för att få fram en lista med förslag på användbara ämnesord.

| Ny sökning        | Hitta referens Index                                                              | Logga in 🧀 Mapp Inställningar Språk | <ul> <li>Hjälp</li> </ul> |  |  |  |  |  |
|-------------------|-----------------------------------------------------------------------------------|-------------------------------------|---------------------------|--|--|--|--|--|
| 0                 | Söker: AMED - The Allied and Complementary Medicine Database Valj databaser       | P                                   | Biblioteken               |  |  |  |  |  |
| <b>EBSCO</b> host | ×                                                                                 |                                     |                           |  |  |  |  |  |
|                   | Sök 🕐                                                                             |                                     |                           |  |  |  |  |  |
|                   | Enkel sökning Avancerad sökning Sökhistorik                                       |                                     |                           |  |  |  |  |  |
| Index             | Index                                                                             |                                     |                           |  |  |  |  |  |
| Bläddra           | Bläddra i ett index: ubjects                                                      |                                     |                           |  |  |  |  |  |
| Bläddra           | efter: ennis elbow                                                                |                                     |                           |  |  |  |  |  |
| Sida: 🖣           | Föregående Nästa >                                                                |                                     |                           |  |  |  |  |  |
| Välj er           | Välj en eller fler termer och lägg till sökning genom att använda: or 🗸 Lägg till |                                     |                           |  |  |  |  |  |
|                   | Term                                                                              | Antal poster                        |                           |  |  |  |  |  |
|                   | □ tennis elbow                                                                    | 296                                 |                           |  |  |  |  |  |
|                   |                                                                                   | 8                                   |                           |  |  |  |  |  |

# Sökteknik

## AND, OR, NOT – Booleska operatorer

**AND** begränsar din sökning, båda sökorden måste finnas i samma referens, till exempel: torticollis AND pain management

**OR** utvidgar din sökning och används om du vill söka på synonymer, till exempel: torticollis OR wryneck

**NOT** används för att utesluta ord, till exempel: torticollis NOT acupuncture. Används med försiktighet då det är risk att du missar intressanta artiklar.

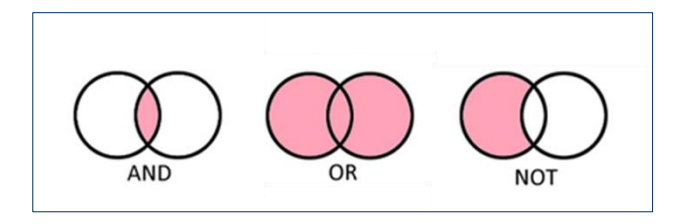

#### Parenteser

Används för att tala om vilka ord som ska kombineras med vilka, till exempel:

(torticollis OR wryneck) AND (acupuncture OR acupressure)

#### Frassökning

Om du vill söka på en fras eller ett begrepp sätter du citattecken runt frasen, det talar om att orden ska stå tillsammans, till exempel: "quality of life" eller "tennis elbow".

#### Sortera träfflistan

Träfflistan kan sorteras efter publiceringsdatum, relevans eller alfabetiskt efter författare eller källa.

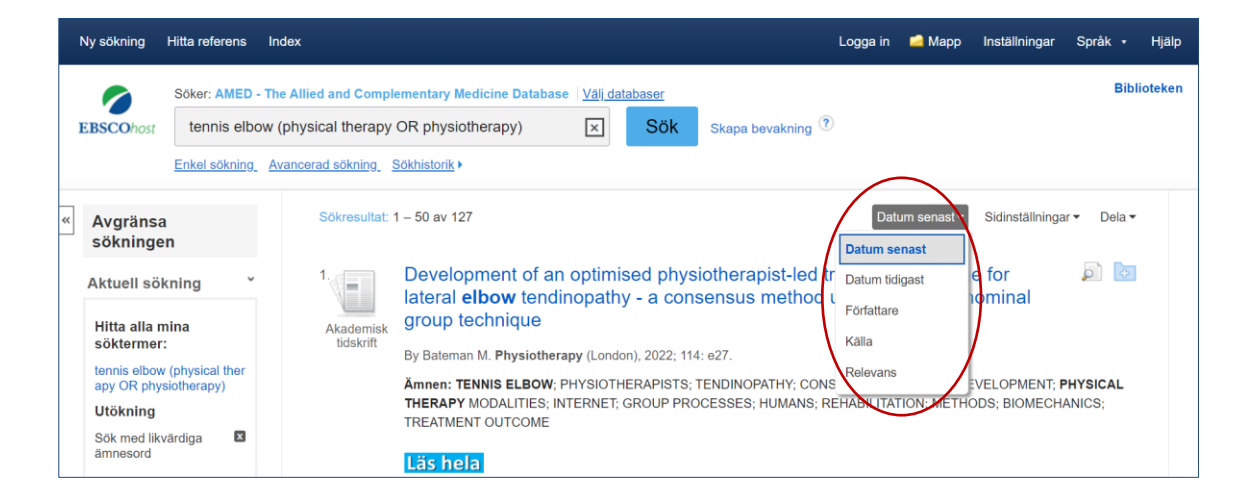

# Avgränsa din sökning

Det finns flera sätt att begränsa din sökning när du fått fram en träfflista. Till vänster om träfflistan finns flera möjligheter att begränsa sökningen, t.ex. tidsintervall, ålder och kön. Klicka på Mer så får du fler alternativ att välja mellan.

# Region Stockholm

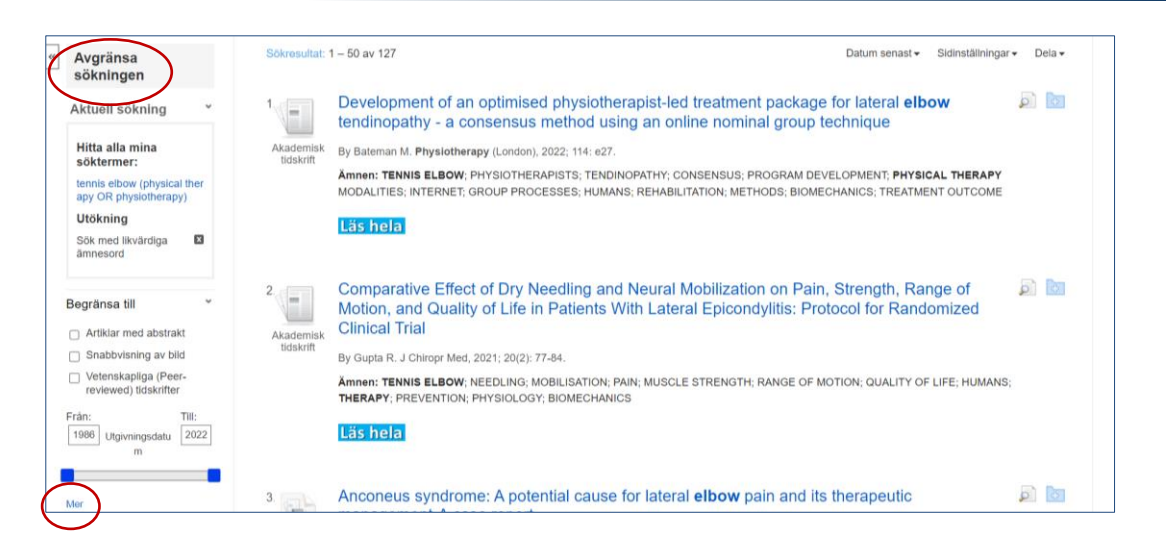

### Sökhistorik

Använd Sökhistorik för att kombinera flera sökningar. I sökhistoriken finns alla sökningar du gjort och varje sökning har ett nummer. Markera de sökningar du vill kombinera och välj Sök med AND eller Sök med OR.

| Skriv | ut sökhistorik     | Mina sökningar Mina bevakningar Spara sökningar/bevakningar |                                                                                        |
|-------|--------------------|-------------------------------------------------------------|----------------------------------------------------------------------------------------|
|       | Välj/välj bort     | alla Sök med AND Sök med OR Radera sökningar                |                                                                                        |
|       | Söknings-<br>ID nr | Söktermer                                                   | Sökalternativ                                                                          |
|       | S2                 | physiotherapy OR physical therapy                           | Utökning - Sök med likvärdiga ämnesord<br>Sökinställningar - Hitta alla mina söktermer |
|       | S1                 | N tennis elbow                                              | Utökning - Sök med likvärdiga ämnesord<br>Sökinställningar - Hitta alla mina söktermer |

# Åtkomst till artikeln

Klicka på ikonen Läs hela för att se om vi har åtkomst till artikeln.

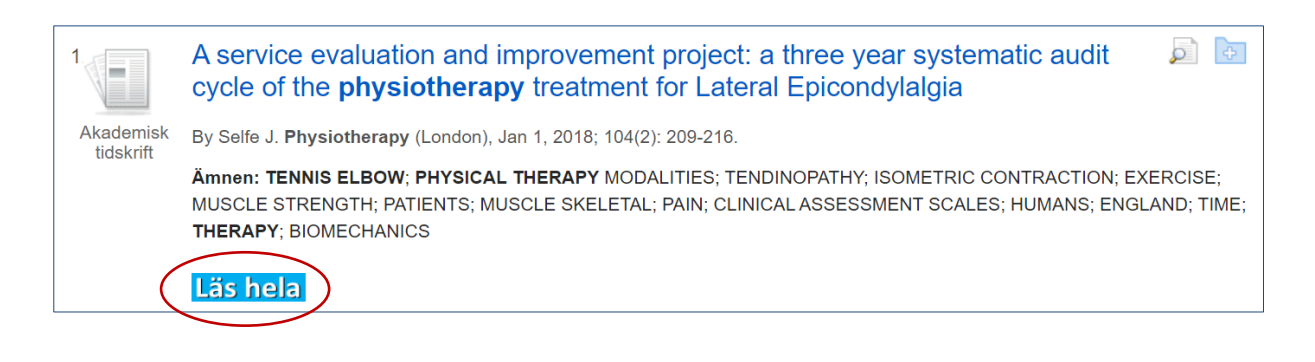

Ny sökning Hitta referens Index

Logga in 🧀 Mapp Inställningar Språk 🔹 Hjälp

#### Välj/spara referenser och sökningar

Du kan skapa en egen träfflista där du samlar relevanta referenser, du sparar en referens genom att klicka på mappsymbolen som finns till höger om referensens titel. De utvalda referenserna sparas då i en tillfällig mapp som du hittar i den blåa listen över sökrutan. Du kan sedan skriva ut dem, e-posta, spara eller skicka dem till ett referenshanteringsprogram.

| Ny sökning             | Hitta referens              | Index                    |                      |                    |                            | L              | .ogga in 🌘 | 📫 Марр      | Inställningar | Språk - | Hjälp  |
|------------------------|-----------------------------|--------------------------|----------------------|--------------------|----------------------------|----------------|------------|-------------|---------------|---------|--------|
|                        |                             |                          |                      |                    |                            |                |            |             |               |         |        |
| 1                      | Design and const            | ruction of a ten         | nis elbow brace v    | vith light-emittir | ng diode in subje          | ects with late | eral epico | ondylitis   |               |         | ji 🕞   |
|                        | By Ahmadi Bani M. J Hand    | Ther, Jan 1, 2019; 32(   | 1): 124-127.         |                    |                            |                |            |             |               |         |        |
| Akademisk<br>tidskrift | Amnen: TENNIS ELBOW         | BRACES; BRACING;         | LIGHTING; LASER THER | APY LOW LEVEL; IOW | v level light therapy; HUN | MANS; THERAPY; | ; METHODS; | EQUIPMENT I | DESIGN        |         |        |
| I                      | Läs hela                    |                          |                      |                    |                            |                |            |             |               |         |        |
| 2                      | The short-term eff          | ectiveness of lo         | w-level laser, pho   | nophoresis, ar     | nd iontophoresis           | in patients \  | with later | al epicond  | lylosis       |         |        |
|                        | By Baktir S. J Hand Ther, J | Jan 1, 2019; 32(4): 417- | 425.                 |                    |                            |                |            |             |               |         | $\sim$ |
| Akademisk<br>tidskrift | Amnen: IONTOPHORESI         | S; LASER THERAPY L       | OW LEVEL; TENNIS ELB | OW; HUMANS; THER   | RAPY                       |                |            |             |               |         |        |
|                        | Läs hela                    |                          |                      |                    |                            |                |            |             |               |         |        |

Om du vill spara sökningar och referenser permanent kan du skapa ett konto. Klicka på logga in och fyll i dina uppgifter, här kan du också skapa bevakningar och få uppdateringar via mejl.

| The second second second second second second second second second second second second second second second se |
|----------------------------------------------------------------------------------------------------|
| ninlioteken regionstockholm se                                                                                  |
|                                                                                                    |
|                                                                                                    |